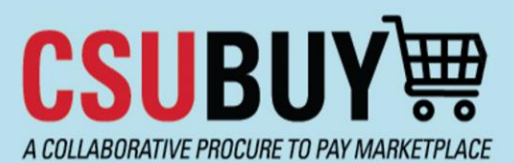

## Quick Reference Guide Upload an Invoice to a PO

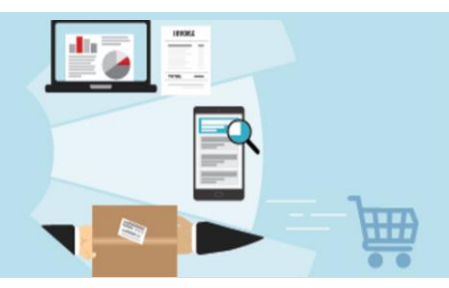

Use these steps to upload an invoice to a PO as a campus user. This step should be used if a supplier emails an invoice to their campus contact instead of uploading it directly to P2P using the supplier portal.

## Upload an Invoice to a PO as a Campus User

- 1. Open the purchase order that you want to add the invoice(s) to.
- 2. Upload the invoice(s) as internal attachments. **Note:** if you are uploading multiple invoices, please upload each one as a separate attachment.
- 3. Go to the **Comments** tab and click the + icon to create a new comment.

| Purchase ( | Order • The        | visibility Compan | y • 24000088 | 65       |          |          |               |                   |                    |
|------------|--------------------|-------------------|--------------|----------|----------|----------|---------------|-------------------|--------------------|
| Status     | Summary            | Confirmations     | Shipments    | Receipts | Vouchers | Comments | Attachments 1 | History           |                    |
|            |                    |                   |              |          |          |          |               |                   |                    |
| Records    | found: 0           |                   |              |          |          |          |               | Show comments for | Purchase Order 🗸 🕂 |
| No commer  | nts have been adde | đ                 |              |          |          |          |               |                   |                    |

4. Add Bethany Davis as the recipient.

If the recipient you want to add is listed in the automatic recipients, click the checkbox next to their name to select them.

| ADD COMMENT                                                                                                    | ✓ ×                                                                                                    |
|----------------------------------------------------------------------------------------------------|----------------------------------------------------------------------------------------------------|
|                                                                                                    | This will add a comment to the document. If you select a user they will receive an email indicating that a comment has<br>been added to the document. |
|                                                                                                    | Email notification(s)   Add recipient<br>☐ Andrea Weikel (Requisition prepared by) saweikel@csub edu>                                                 |
| 1000 characters remaining expand   clear                                                                                                    | Bethany Marie Davis<br>s<br>s davis 33@csub.edu>                                                                                                    |
| Characters beyond the limit are not saved, i.e., the note is truncated. Once the note is<br>attached, it is accessible from the History tab of the document. | Tamar Sherice Anthony (Prepared for) <tanthony@csub.edu></tanthony@csub.edu>                                                                          |
|                                                                                                    | Attach file (optional)                                                                                                    |

If the recipient you want to add is not listed, click Add recipient. This will open a search window.

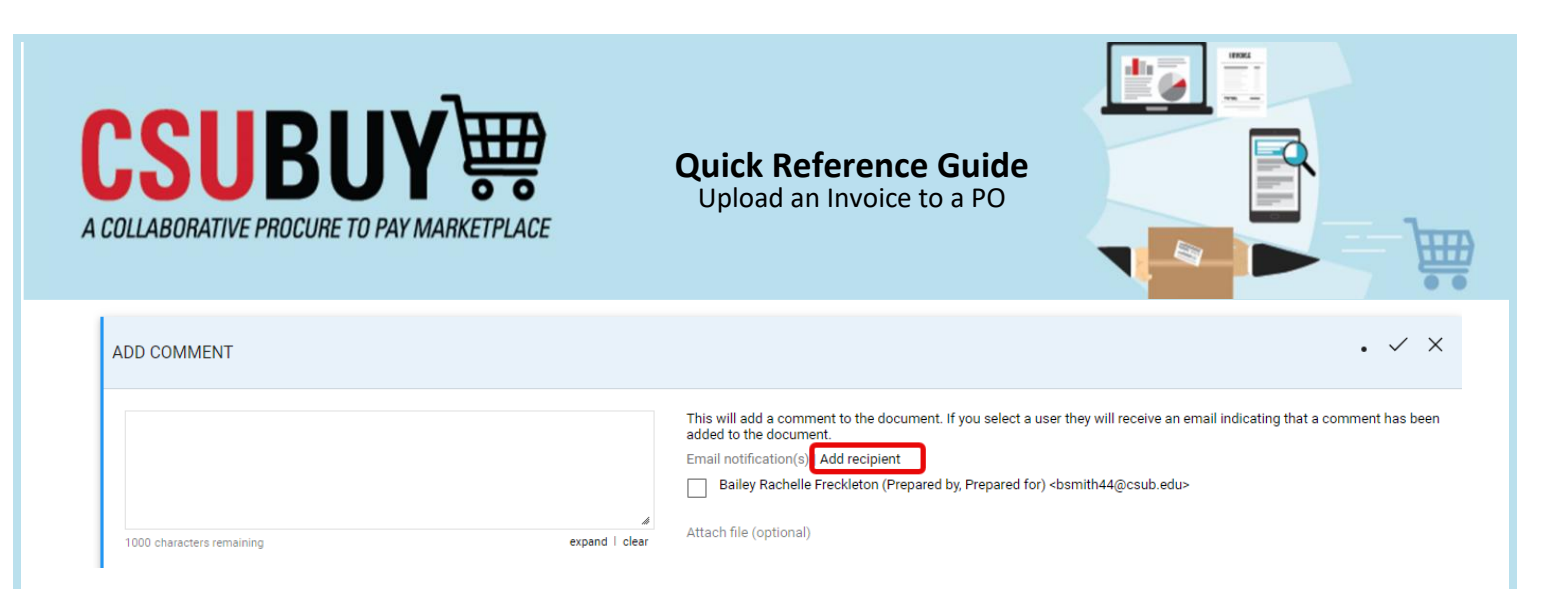

## Enter the recipient's first or last name and click Search.

| User Search        | ×                |
|--------------------|------------------|
| Last Name          | henriquez        |
| First Name 🌒       |                  |
| User Name          |                  |
| Email              |                  |
| Business O<br>Unit | CSUB P2P (BKXMP) |
| Role D             | ~                |
| Results Per Page   | 10 🗸             |
|                    | Search Close     |

Select the recipient by clicking the + icon to the far right of their name. This will return you to the Add Comment screen.

| User Search            |             |                      |       | ×      |
|------------------------|-------------|----------------------|-------|--------|
| New Search             |             |                      |       |        |
| Name 个                 | User Name   | Email                | Phone | Action |
| Henriquez, Melissa Ana | 35000135063 | mhenriquez1@csub.edu |       | +      |
|                        |             |                      |       | Close  |

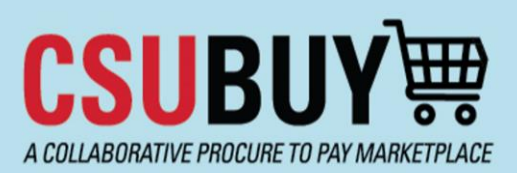

## Quick Reference Guide Upload an Invoice to a PO

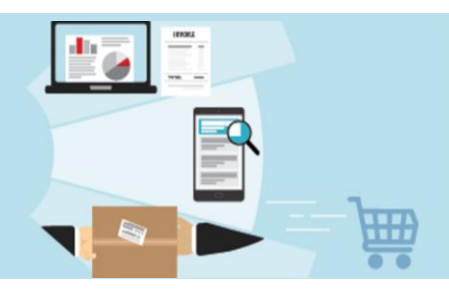

5. Type your message in the comment box.

**Note:** if you are uploading invoices to a blanket PO, please include the upload date and number of invoices in your comment. E.g., "uploaded five invoices 8/2/2024."

| ADD COMMENT       |                                                                                                    |
|-------------------|----------------------------------------------------------------------------------------------------|
| Type comment here | This will add a comment to the document. If you select a user they will r<br>been added to the document.<br>Email notification(s)   Add recipient<br>Andrea Weikel (Requisition prepared by) <aweikel@csub.edu></aweikel@csub.edu> |

6. When you are finished, click the  $\checkmark$  icon in the top right corner to post the comment.

| ADD COMMENT                             | ×                                                                                                    |
|-----------------------------------------|----------------------------------------------------------------------------------------------------|
| Type comment here                       | This will add a comment to the document. If you select a user they will receive an email indicating that a comment has<br>been added to the document. |
|                                         | Email notification(s)   Add recipient                                                                                                    |
|                                         | Andrea Weikel (Requisition prepared by) <aweikel@csub.edu></aweikel@csub.edu>                                                                         |
| 983 characters remaining expand   clear | V Bethany Marie Davis <bdavis33@csub.edu></bdavis33@csub.edu>                                                                                         |